# Hyvä tietää

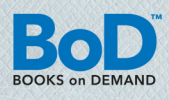

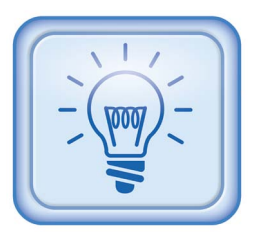

### PAINOMALLIN LUOMINEN BOD EASYPRINT-TULOSTINAJURILLA

Näissä ohjeissa neuvotaan vaihe vaiheelta, kuinka teet käsikirjoituksestasi mittatilauksena tehdyn painomallin BoD easyPrint -tulostinajuria käyttämällä

#### BoD easyPrint -tulostinajurin käytön edellytykset

Sinulla on Internet-yhteys ja lähetät kirjasi tiedot sähköisesti my-BoD-palvelun kautta (www.bod.fi/mybod).

#### Mikä BoD easyPrint on?

BoD easyPrint on helppo ja nopea tapa valmistaa painomalli ja lähettää se BoD:n palvelimelle, sillä kyseinen, erityisesti BoD:n käyttöön kehitetty tulostinajuri, siirtää kirjatiedostosi BoD:lle suoraan käyttämästäsi sovelluksesta. Sen jälkeen tiedostosi muunnetaan sähköisesti suoraan PDF-muotoon.

#### BoD easyPrint -tulostinajurin asentaminen:

Voit ladata maksuttoman BoD easyPrint -tulostinajurin sivun

www.bod.fi kohdasta > Apua & Lisätietoja > Ladattavia tiedostoja > Software. Valitse ladattavalle tiedostolle kohdekansio, avaa sen jälkeen Asetukset-tiedosto kaksoisklikkaamalla ja seuraa asennusohjeita.

|         | Kopiot: | 1 | <u>+</u> |   |
|---------|---------|---|----------|---|
| Tulosta |         |   |          |   |
|         |         |   |          |   |
| ulostin |         |   |          | < |

#### BoD easyPrint -tulostinajurin asetuksen teko:

Avaa käsikirjoituksesi käyttämällä taitto-ohjelmalla (Microsoft Word, InDesign jne.), klikkaa valikon kohtaa ► *Tulosta* ja valitse tulostimeksi BoD easyPrint. Sen jälkeen klikkaa viereistä ► *Ominaisuudet* -painiketta ja valitse valikon ► *Asettelu* -kohdasta ► *Lisäasetukset*. Valitse seuraavasta ikkunasta haluamasi kirjaformaatti kohdasta ► *Paperikoko*. Mikäli kirjan sisus sisältää kuvia, jotka yltävät sivun reunaan asti, valitse raunallinen formaatti.

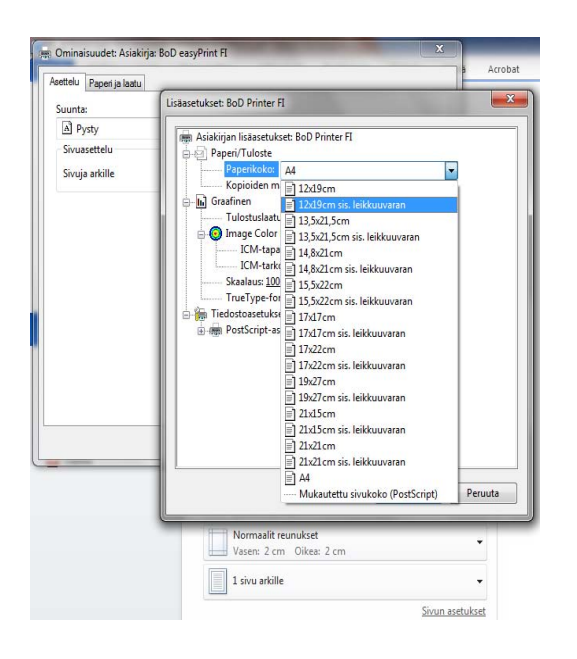

## Sähköinen tiedonsiirto BoD easyPrint -tulostinajuria käyttämällä

Ennen kuin siirrät painomallin sähköisesti suoraan taitto-ohjelmastasi, anna myBoD-palvelussa kaikki tiedot kirjasi toteutustapaa koskien, alkaen kirjan nimestä aina kirjan formaattiin ja paperin väriin saakka. Kirjaudu palveluun sivulla www.bod.fi/mybod käyttämällä sähköpostiosoitettasi ia salasanaasi. ia svötä järjestelmään kaikki

#### Kirjaprojektit

- » Muokkaa kirjaprojektia
- » <u>Uusi kirjaprojekti</u>
- » Uusi painos

» E-kirjat

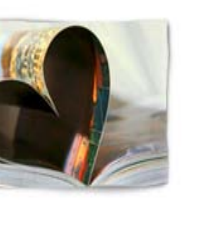

kirjaasi koskevat tärkeät tiedot (kohdassa**> Uusi** *kirjaprojekti*).

Kun olet syöttänyt myBoD-tilille kaikki kirjaprojektin tiedot, anna tulostuskäsky käyt-

tämästäsi taitto-ohjelmasta. Henkilökohtainen myBoD-käyttäjätilisi avautuu automaattisesti Internet-selaimessasi, ja sinulle näytetään yhteenveto aloittamistasi kirjaprojekteista. Valitse kirjaprojekti, johon haluat lähettää tiedoston. Valitse seuraavaksi, onko kyseessä kirjan sisuksen, kannen vai suojakannen tiedosto. Klikkaa seuraavaksi **>** *Aloita lähetys*, ja mallisi konvertoidaan sähköisesti suoraan PDF-tiedostoksi.

Heti kun lähetys on onnistunut, voit katsella kirjasi tulostuksen esikatselua ja sen jälkeen hyväksyä kirjasi painoa varten. Mikäli haluat tehdä tulostuksen esikatseluun vielä korjauksia, voit toistaa lähetyksen niin usein kuin haluat, uusi tiedosto tallentuu automaattisesti vanhan päälle korvaten sen.

#### Tarkistuslista

Tarkista vielä seuraavat seikat ennen tiedoston lähettämistä:

- 🗹 Onko mahdollisten kuvien resoluutio vähintään 300 dpi?
- Onko lähetettävän tiedoston formaatti sama kuin myBoD-käyttäjätilillä valittu formaatti?
- ☑ Onko lähetettävän tiedoston sivumäärä sama kuin myBoDkäyttäjätilillä valittu sivumäärä?

Poikkeavat tiedot aiheuttavat myBoD -käyttäjätilillä virheilmoituksen.